Outlook Navi -利用方法と トラブルシューティング-

Microsoft Office Outlook のサポートサイト

• <u>TOP</u>

<u>ホーム</u>> ■Scanpst>

# よくわかる!受信トレイ修復ツール (Scanpst.exe)の実行方法

公開日: 2010/09/26: 最終更新日:2015/06/01 <u>■Scanpst</u> <u>0x8004010d</u>, <u>0x80040119</u>, <u>0x80040600</u>, <u>scanpst</u>, <u>Scanpst.exe</u>, <u>メッセージング インターフェイス</u>, <u>個</u> 人用フォルダファイルではありません, 受信トレイ修復ツール</u>

目次 [<u>隠す</u>]

- <u>1 概要</u>
- <u>2 対象製品</u>
- <u>3 対処方法</u>
  - 。 <u>3.1 A. データファイルのパスをコピーする</u>
  - 。 <u>3.2 B. 受信トレイ修復ツール(Scanpst.exe)の実行</u>

概要

Outlook を使用していると、さまざまな原因でメールデータなどを格納しているデータ ファイルの一部に不整合や破損が生じてしまい、以下のような現象が発生することが あります。

- ・起動ができない
- ・送受信ができない
- ・メールの削除ができない

エラーとしては、以下のようなものが表示されます。

-0x8004010d

•0x80040119

-0x80040600

・メッセージング インターフェイスによって原因不明のエラーが返されました。

・既定のメールフォルダを開けません。 ファイル C:~Outlook.pst は個人用フォルダ ファイルではありません。

・Outlook を起動できません。Outlook ウインドウを開けません。このフォルダのセットを開けません。ファイル C:~Outlook.pst でエラーが検出されました。Outlook とす べてのメール処理機能を備えたアプリケーションを閉じてください。そして、受信トレイ 修復ツール(Scanpst.exe)を使用してファイルを診断 し、ファイル内のエラーを修復し ます。詳細については、受信トレイ修復ツールのヘルプを参照してください。

\_\_\_\_\_

そのような場合に、Outlook のプログラム内に付随している**受信トレイ修復ツール** (Scanpst.exe)を実行してファイルを診断し、修復すると現象が発生しなくなる可能性 があります。

ただ、この受信トレイ修復ツール(Scanpst.exe)、プログラム自体が奥深くの階層に隠 されていること、またデータファイルの指定がうまくできない場合など、実行するのに はある程度の PC スキルが必要なケースがあります。

Microsoft のサポートサイトを見ても初心者にはややわかりづらいため、その実行方法をできるだけわかりやすく書いてみたいと思います。

なお、OS が Windows 8 の場合は、こちらを参照してください。

#### 対象製品

主に Outlook 2007・Outlook 2010

※ただし、Outlook 2010 の製品中、「クイック実行バージョン」(オンラインからダウン ロードしてインストールするバージョンの一部)の場合は、下記の手順では実行できま せん。

sponsored link

## 対処方法

### A. データファイルのパスをコピーする

まず、先に受信トレイ修復ツール(Scanpst.exe)を実行するデータファイルのパスをコ ピーします。

受信トレイ修復ツール(Scanpst.exe)の画面からパスを辿る方法もあるのですが、隠 しファイルを表示するように設定しなおしたり、どのファイルを指定していいのか迷う 可能性があるため、以下の手順で実行します。

※一般的に問題が発生するのは、上記の既定に設定されているデータファイルです。 それ以外のデスクトップ等の他の場所に置いたデータファイルを指定する場合は、7. に進んでください。 1. [スタート] - [コントロールパネル] の順にクリックします。

| S RADE                        |    |            |
|-------------------------------|----|------------|
| Microsoft Office Outlook 2007 |    | User       |
|                               |    | ドキュメント     |
| Windows Media Center          |    | ピクチャ       |
| 電車                            |    | ミュージック     |
| (1) 付等                        |    | ゲーム        |
|                               |    | コンピューター    |
| Windows Live X-IL             |    | コントロールパネル  |
|                               |    | デバイスとプリンター |
|                               | 82 | 既定のプログラム   |
|                               | 2  | ヘルプとサポート   |
|                               |    |            |
| ノロジラムとファイルの検索                 | ρ  |            |
| 🚳 🖉 🚞 🔘                       |    |            |

- 2. プロファイルの設定画面を開きます。
- <Windows Vista・7 で「カテゴリ表示」の場合>

a. [ユーザーアカウントと家族のための安全設定](または [ユーザーアカウント])を クリックします。

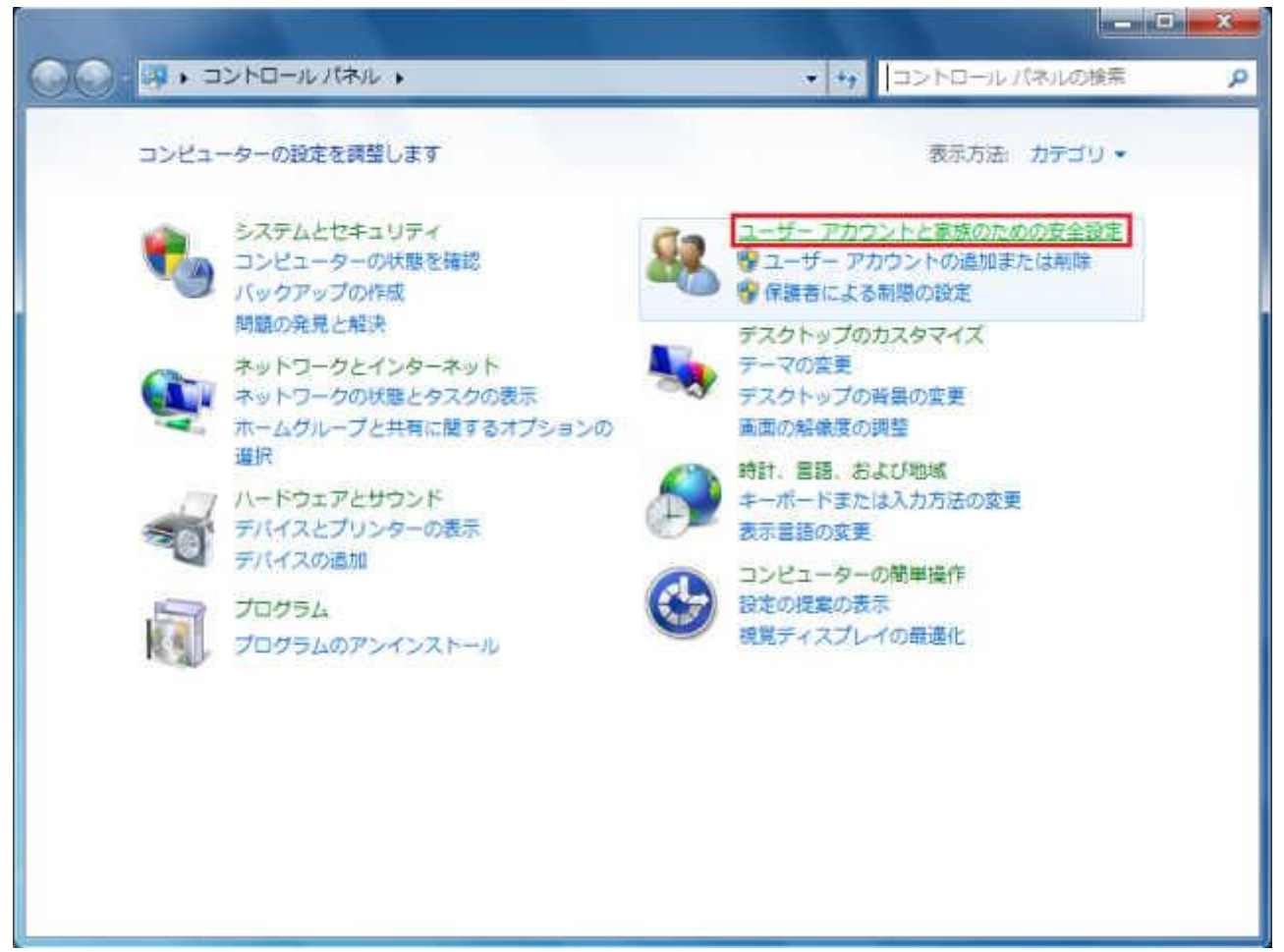

b. [メール] アイコンをクリックします。

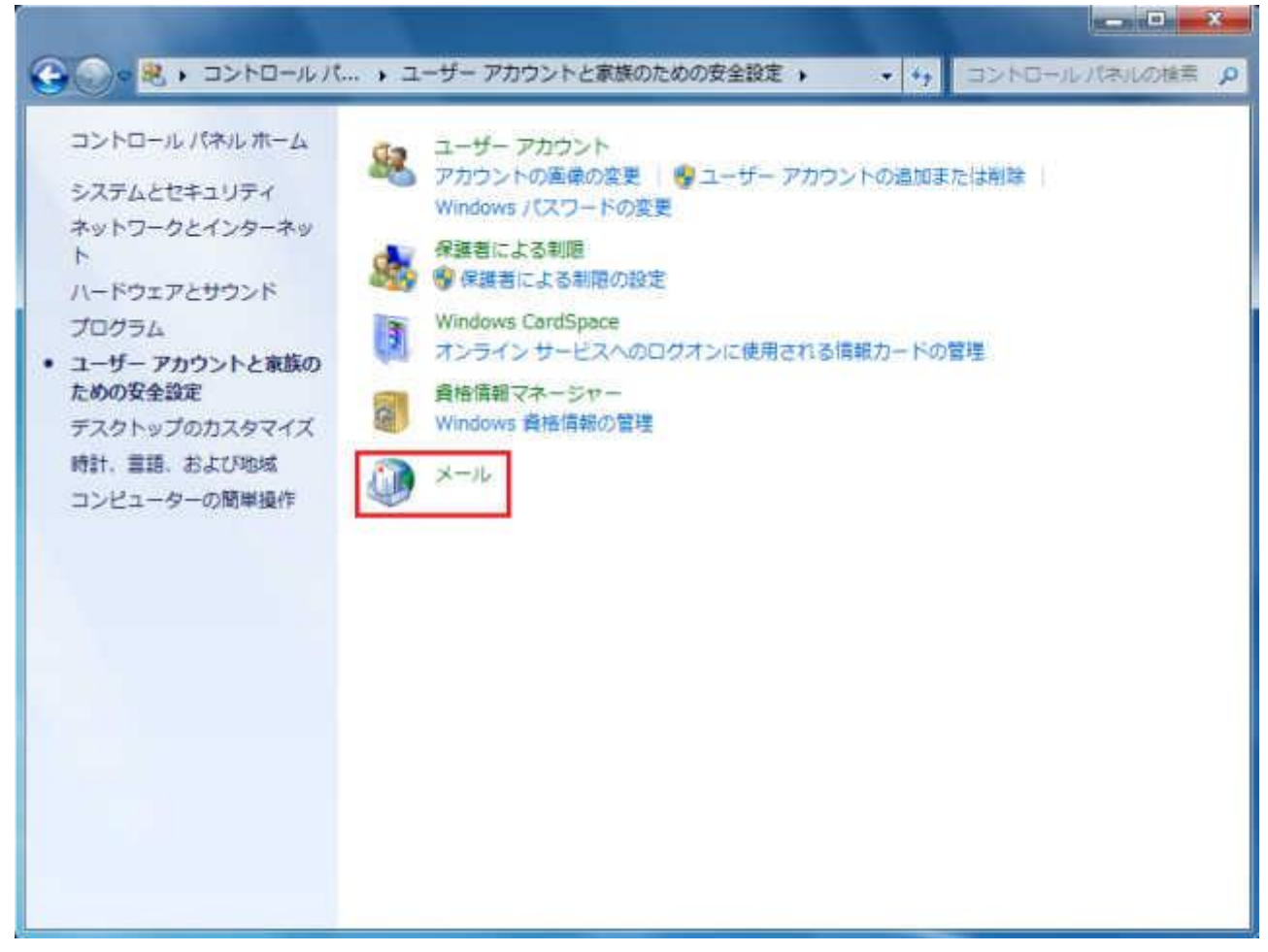

<Windows Vista の「クラシック表示」、Windows 7 で「大きいアイコン」または「小さい アイコン」表示の場合> [メール] アイコンをクリックします。

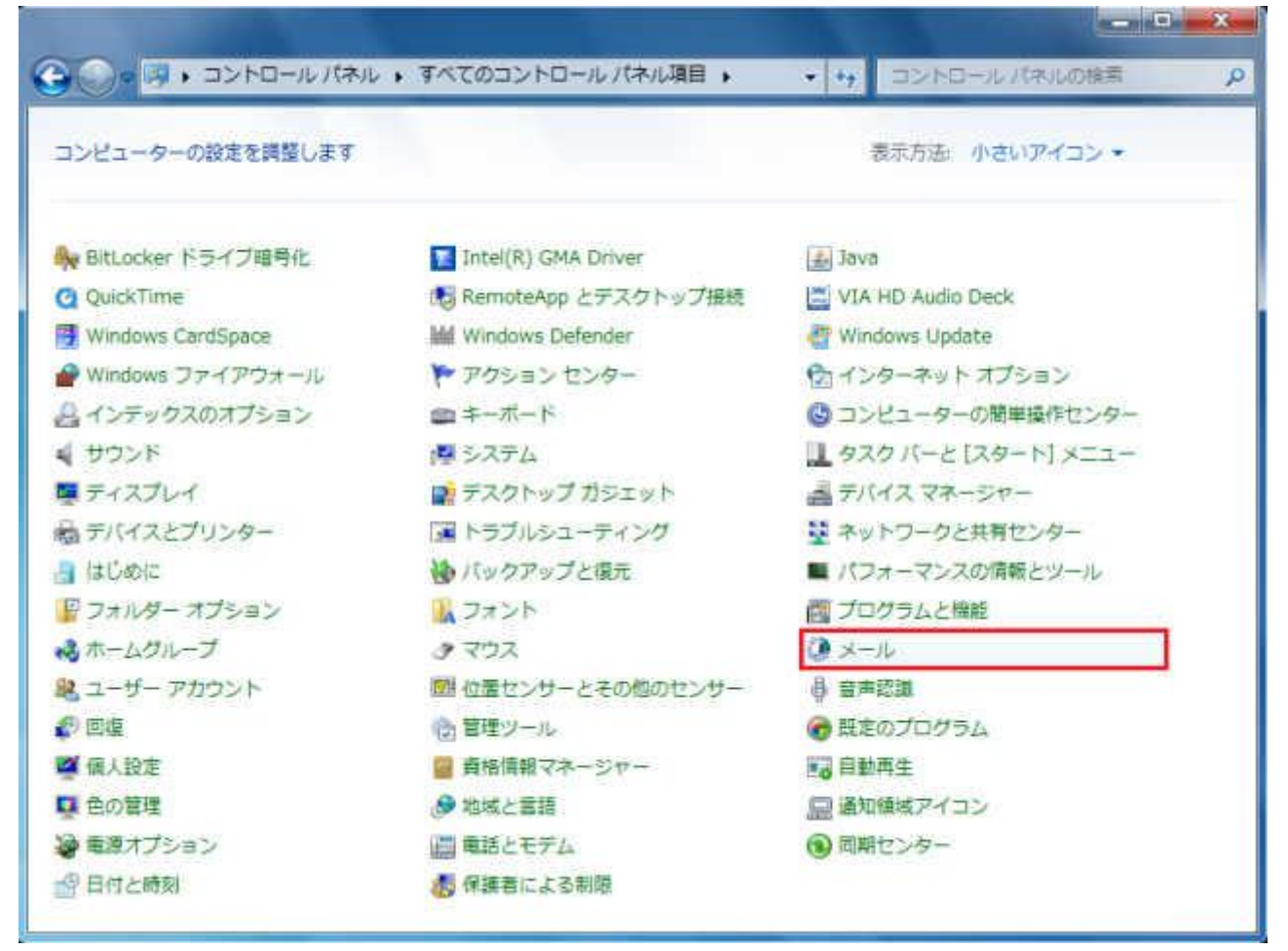

<Windows XP で「カテゴリ表示」の場合>

a. [ユーザーアカウント]をクリックします。

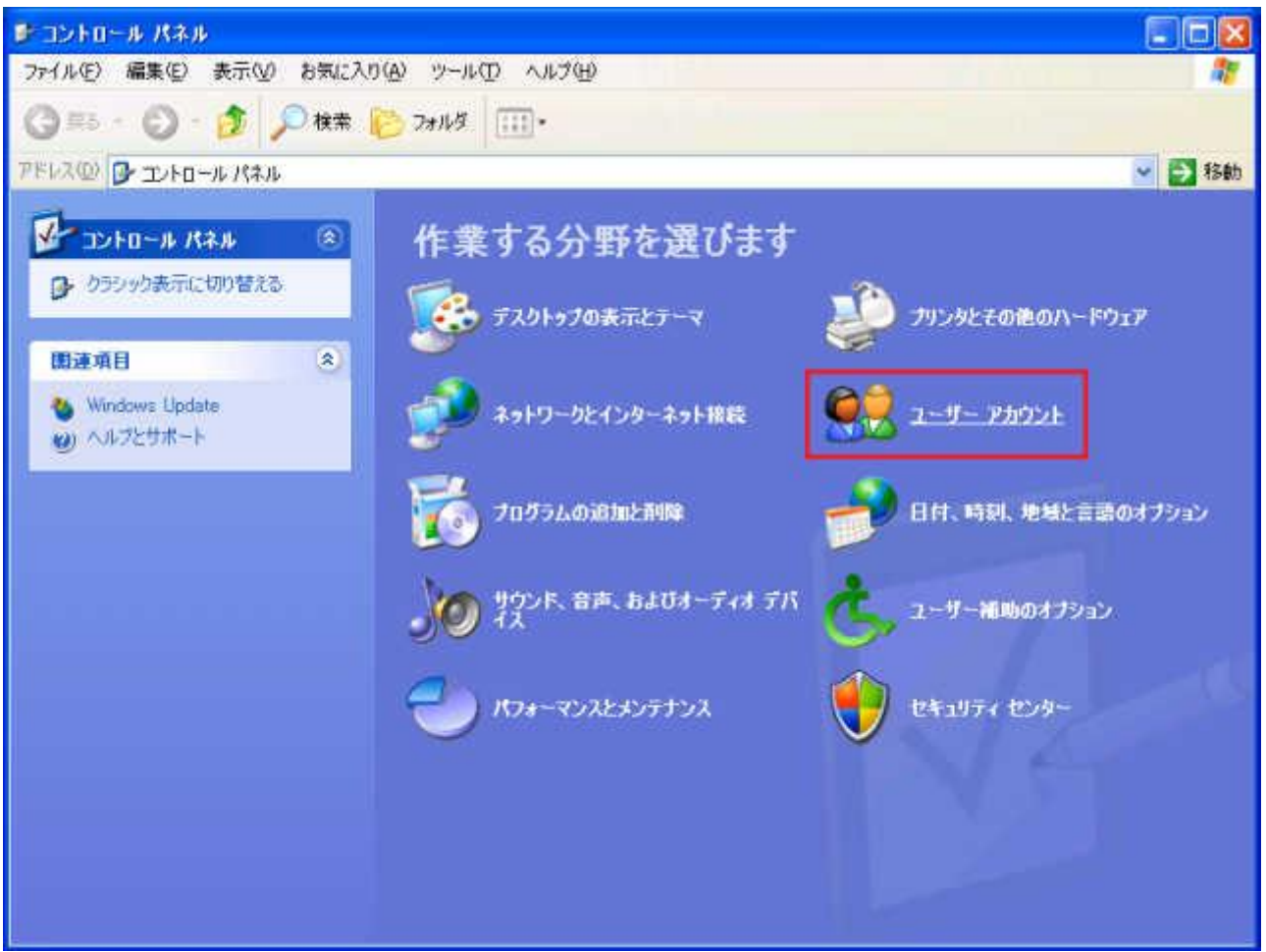

b. [メール] アイコンをクリックします。

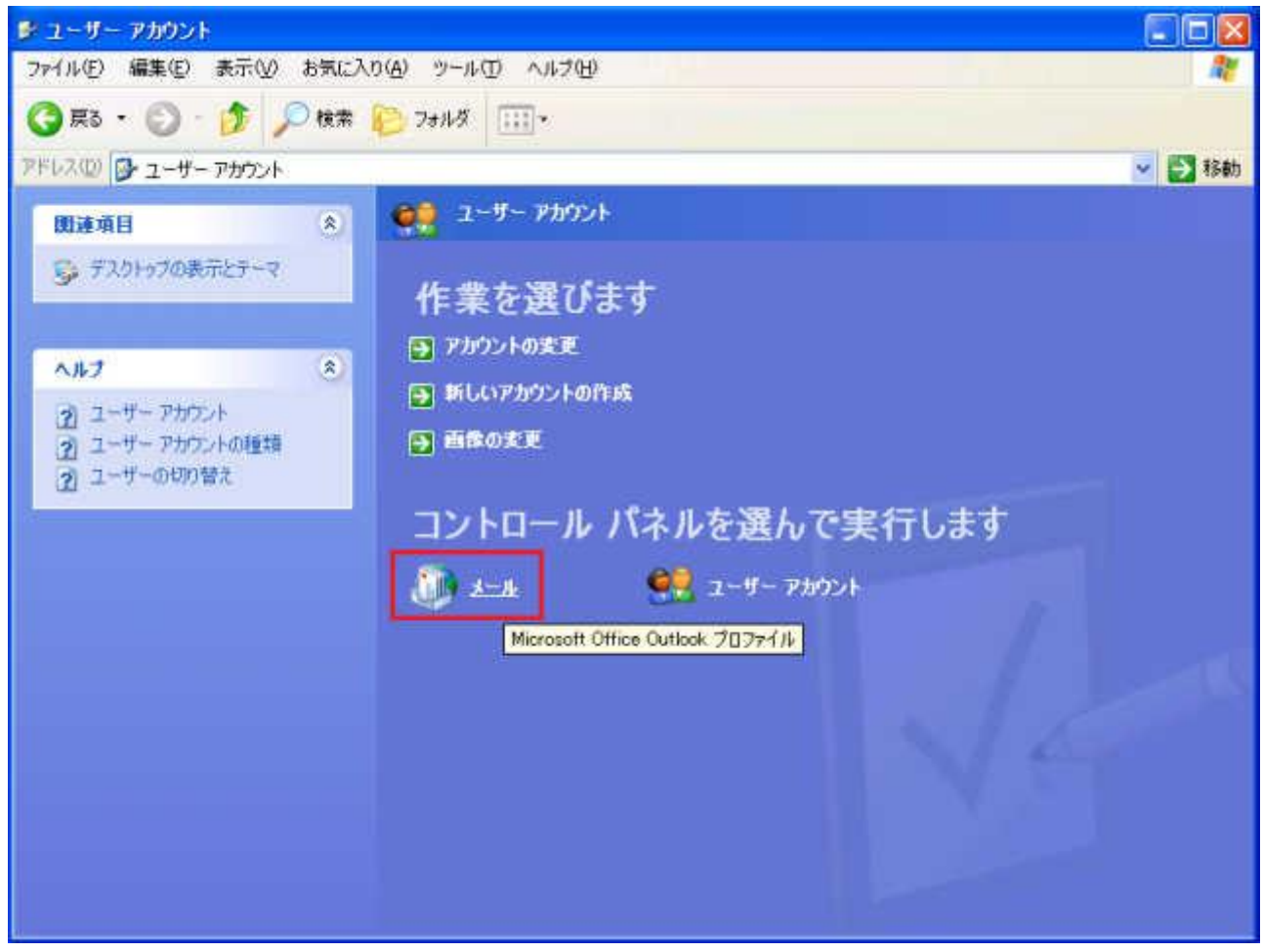

<Windows XP で「クラシック表示」の場合>

[メール] アイコンをダブルクリックします。

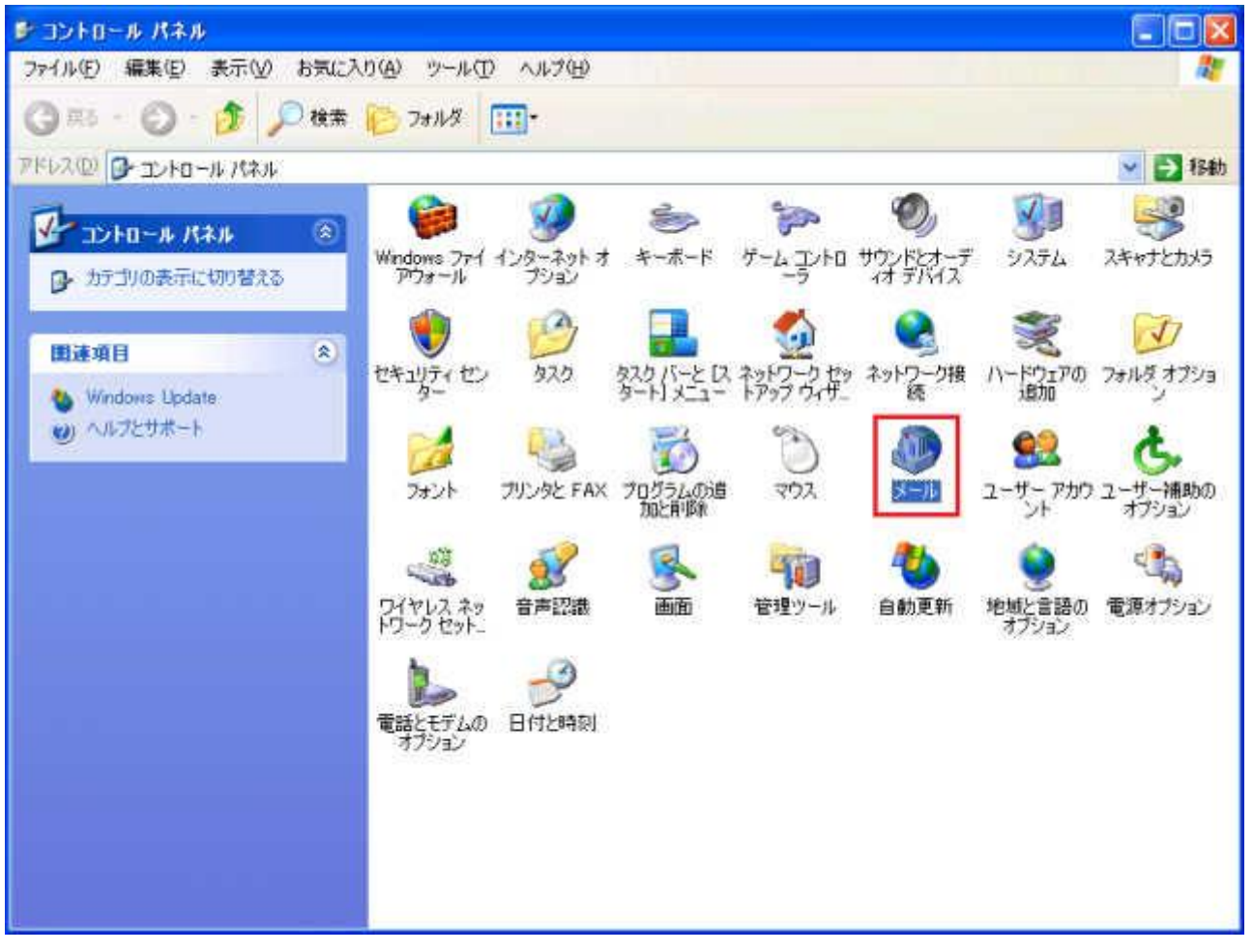

3. [メール設定] 画面が表示されますので、[プロファイルの表示] をクリックします。

| 🥑 メール設定 - Outlook                                                             | ×              |
|-------------------------------------------------------------------------------|----------------|
| 電子メール アカウント                                                                   | 電子メール アカウント(E) |
| データファイル<br>電子メール メッセージとドキュメントを保存するため<br>に使用するファイルの設定を変更します。                   | データ ファイル(F)    |
| プロファイル<br>電子メール アカウントとデータ ファイルの複数のプロ<br>ファイルを設定します。通常は、1 つのプロファイルだ<br>けが必要です。 | プロファイルの表示(S)   |
| 3                                                                             | 閉じる(C)         |

4. プロファイルの設定画面が表示されますので、使用しているプロファイル名を選択 して、[プロパティ] をクリックします。

(既定では「Outlook」というプロファイルが作成されていますので、通常はそれを選択 すれば問題ありません。)

| <b>♪</b> メール           |                    |                                                                                                    | ×       |
|------------------------|--------------------|----------------------------------------------------------------------------------------------------|---------|
| 全般                     |                    |                                                                                                    |         |
| M - ທານຢາ ສ            | -+7.0 k 77.0-71    | ะทุรายวาว (แ)                                                                                                    | O):     |
| W LOUDEL N             | 20917997           | 24 66 2 11 2 29 7 200                                                                                                    |         |
| Outlook                |                    |                                                                                                    |         |
|                        |                    |                                                                                                    |         |
|                        |                    |                                                                                                    | +       |
| ietn(D) 間              | IR≙(F)   <b>[</b>  | プロパティ(R)                                                                                                    | 76-M 1  |
|                        |                    |                                                                                                    |         |
| Microsoft Office Outio | юк (л起動)<br>イルを選択す | ഷംജനം മാവാ<br>എന്നും എന്നെ എന്നും എന്നെ എന്നും എന്നെ എന്നും എന്നെ എന്നും എന്നും എന്നും എന്നും എന്നും എന്നും എന്നു<br>എന്നും എന്നും എന്നും എന്നും എന്നും എന്നും എന്നും എന്നും എന്നും എന്നും എന്നും എന്നും എന്നും എന്നും എന്നും എന്നും | (PA 14) |
| ☞ 常に使用するプロ             | コファイル(U)           |                                                                                                    |         |
| Outlook                |                    |                                                                                                    |         |
|                        | 01/                | And the last                                                                                                    | 1       |
| 1                      | UK                 | キャンセル                                                                                                    |         |

5. 再度 [メール設定] 画面が表示されますので、[データファイル] をクリックします。

| <ul> <li>ジール設定 - Outlook</li> </ul>                         | ×              |
|-------------------------------------------------------------|----------------|
| 電子メール アカウント                                                 | 電子メール アカウント(E) |
| データファイル<br>電子メール メッセージとドキュメントを保存するため<br>に使用するファイルの設定を変更します。 | データファイル(F)     |
|                                                             | 閉じる(C)         |

6. [アカウント設定] 画面が表示されたら、コメント欄に [既定] と書かれているデータ

ファイルの「名前」(既定では「Outlook.pst」)を確認の上でクリックして選択し、[フォル ダを開く] をクリックします。

(一般的に問題が発生するのは、上記の既定に設定されているデータファイルです。 それ以外のデータファイルを指定する場合は、7.に進んでください)

| 子メール データ      | ファイル RSS フィード SharePoint リスト インターネット予定 | 2表 公開予定表 アドレス帳 |
|---------------|----------------------------------------|----------------|
| 。<br>這方(A)_ 😭 | 予設定(S) _ ♥ 既定に設定(D) 🗙 削除(M) 🛅 フォルダ?    | を開く(O)         |
| 呂前            | ファイル名                                  | コメント           |
|               |                                        |                |

7. データファイルの保管場所が開きますので、その中ですでに選択されているデータ ファイルを右クリックして、[プロパティ] をクリックします。

(デスクトップなど他の場所にあるデータファイルに対して、受信トレイ修復ツール (Scanpst.exe)を実行する場合は、ファイルのパスを調べるために、実行するファイル を右クリックします) ※ Outlook のデータファイルは、Windows Vista・7 では下記画像の時計の Outlook アイコン、Windows XP では四色の Office のマークのアイコンとして表示されます。 同じ名前のファイルがあっても、アイコンが異なれば基本的にデータファイルではない と考えて差し支えありません。

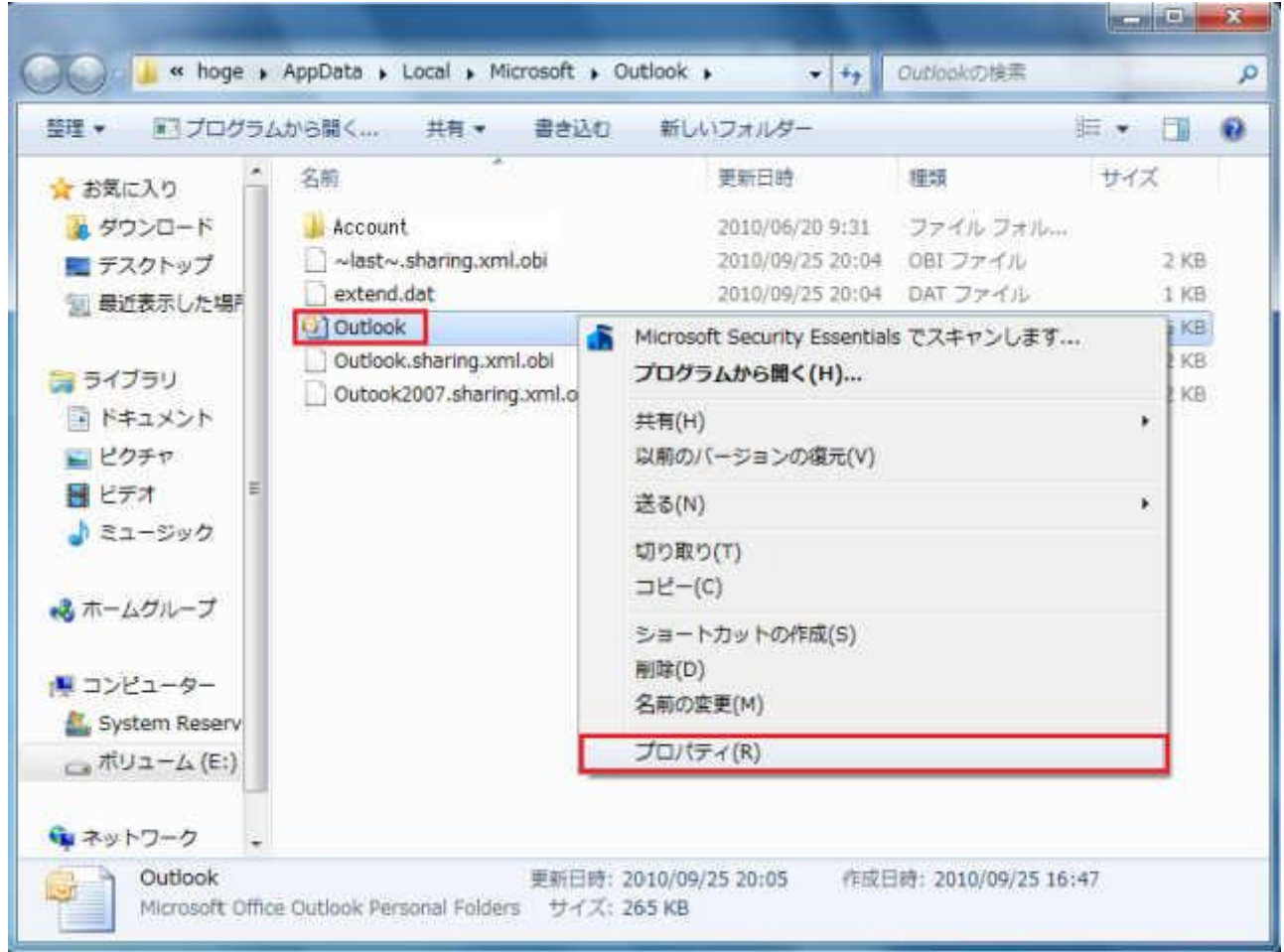

8. [プロパティ] 画面が開いたら [セキュリティ] タブをクリックし、[オブジェクト名] の

| グループ名またはユーザー名(G):<br>SYSTEM<br>User (WIN7¥hoge)<br>Administrators (WIN7¥Administrators) | 元に戻す(U)<br>切り取り(T)<br>コピー(C)<br>貼り付け(P)<br>削除(D)       |  |  |
|-----------------------------------------------------------------------------------------|--------------------------------------------------------|--|--|
| アクセス許可を変更する(こは [編集] をクリック:                                                              | すべて選択(A)                                               |  |  |
| SYSTEM のアクセス許可(P)     許可       フルコントロール        変更        読み取りと実行                        | 右から左に読む(R)<br>Unicode 制御文字の表示(S)<br>Unicode 制御文字の挿入(I) |  |  |
| 読み取り<br>書き込み<br>特殊なアクセス許可                                                               |                                                        |  |  |

右のパスの上で右クリックして、[すべて選択] をクリックします。

9. [オブジェクト名] のパスが青く反転したら、再度パスの上で右クリックして [コピー] をクリックします。

コピーができたら、表示されている画面を [×] ボタン等ですべて閉じます。

| グループ名またはユーザー名(G):                               | 元に戻す(U)                                  |  |  |
|-------------------------------------------------|------------------------------------------|--|--|
| & SYSTEM                                        | 切り取り(T)                                  |  |  |
| 🔏 User (WIN7¥hoge)                              | コピー(C)<br>貼り付け(P)<br>削除(D)               |  |  |
| & Administrators (WIN7¥Administrators)          |                                          |  |  |
| アクセス許可を変更する(とは[編集]をクリック:                        | すべて選択(A)                                 |  |  |
| SYSTEM のアクセス許可(P) 許可                            | 右から左に読む(R)                               |  |  |
| フルコントロール  変更  読み取りと実行                           | Unicode 制御文字の表示(S)<br>Unicode 制御文字の挿入(I) |  |  |
| 読み取り                                            |                                          |  |  |
| <br>特殊なアクセス許可または詳細設定を表示するには、<br>[詳細設定]をクリックします。 |                                          |  |  |

## B. 受信トレイ修復ツール(Scanpst.exe)の実行

次に、受信トレイ修復ツール(Scanpst.exe)を起動して、実行します。

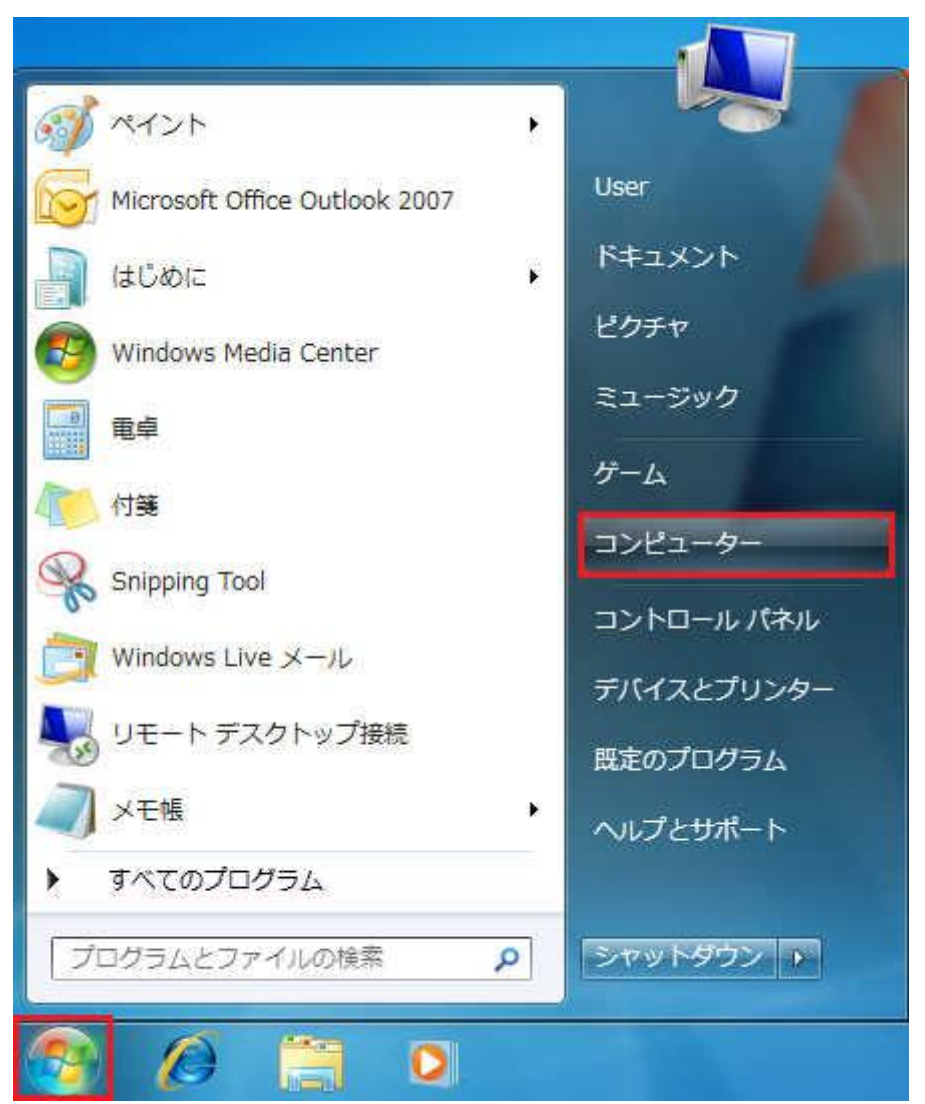

1. [スタート] - [コンピューター](または [マイコンピュータ])をクリックします。

2. ドライブ名に(C:) と書かれた、C ドライブをダブルクリックします。

<Windows Vista 7 の場合>

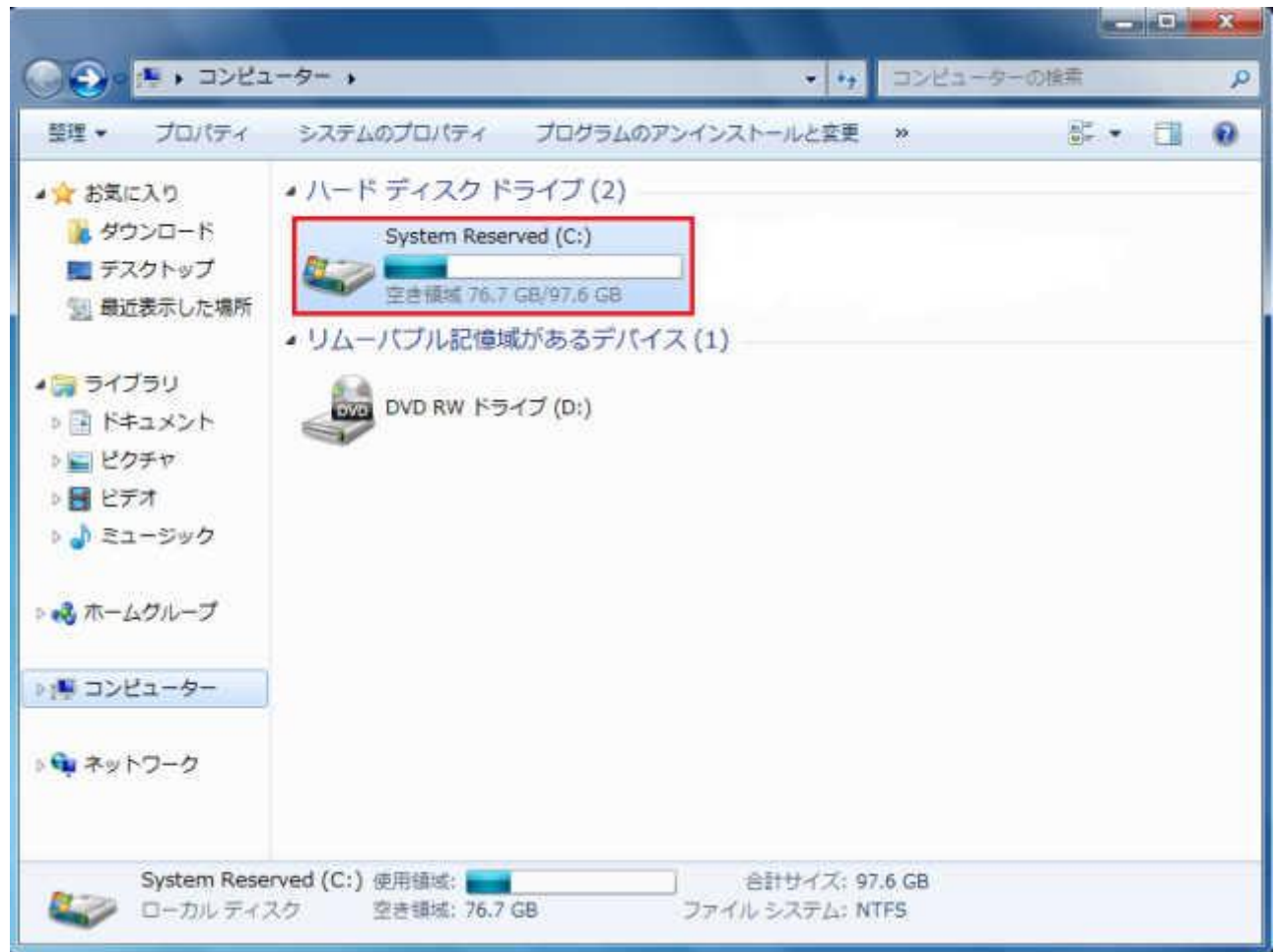

#### <Windows XP の場合>

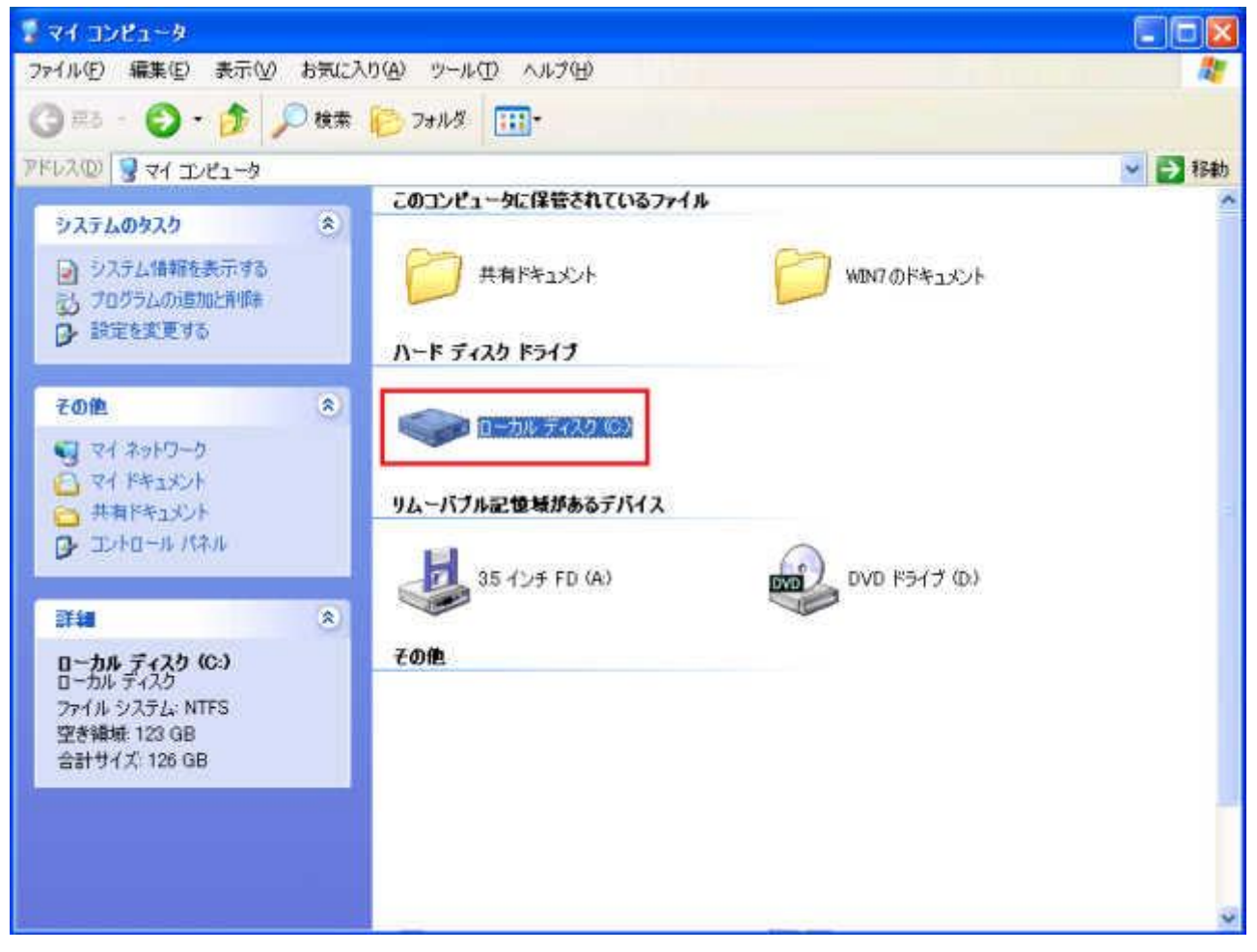

Windows XP の場合、C ドライブを開くと以下のような画面が表示される場合があり ますが、その場合は [このフォルダの内容を表示する] をクリックして進みます。以下、 同じ画面が表示された場合も同様です。

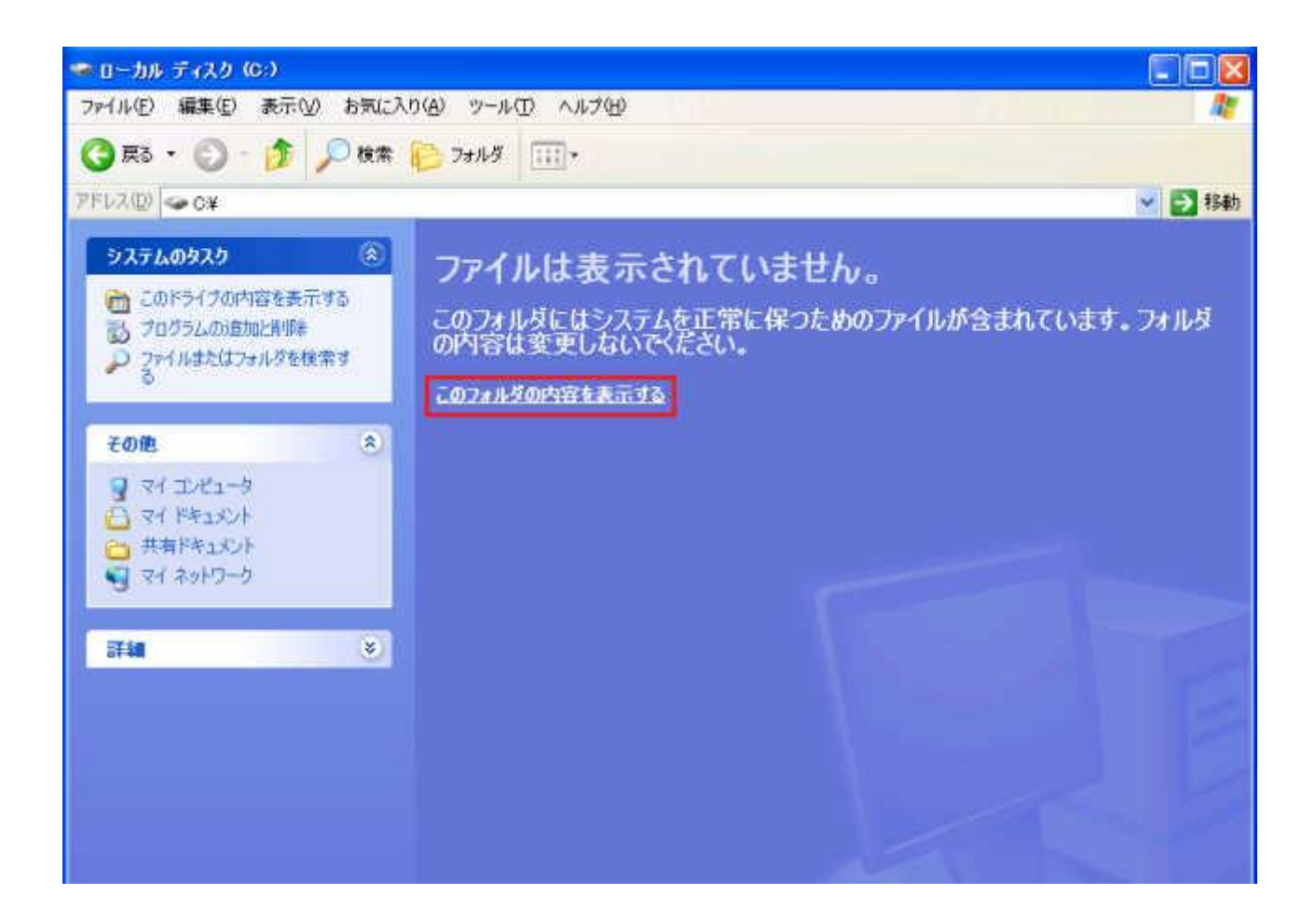

3. [Program Files] をダブルクリックします。

※ Windows Vista や 7 で OS が 64bit の場合は、[Program Files(x86)]をダブルク リックします。

※ Outlook 2010 で、OS が 64bit かつ Office 2010 も 64bit を利用している場合 は、そのまま [Program Files] をダブルクリックします。

| 整理 ▼ 共有 ▼ 書    | 1き込む 新しいフォルダー   |                  | 1           | = • 🗊 |   |
|----------------|-----------------|------------------|-------------|-------|---|
| ☆ お気に入り        | 名前              | 更新日時             | 種類          | サイズ   |   |
| 🚡 ダウンロード       | 🕌 Intel         | 2010/03/25 12:46 | ファイル フォル    |       |   |
| ■ デスクトップ       | 🎍 PerfLogs      | 2009/07/14 11:37 | ファイルフォル     |       |   |
| 1 最近表示した場所     | 🎍 Program Files | 2010/09/06 23:16 | ファイル フォル    |       | 1 |
| and source and | J Windows       | 2010/08/13 19:00 | ファイル フォル・・・ |       |   |
|                | 🌙 ユーザー          | 2010/03/25 17:10 | ファイル フォル    |       |   |
|                |                 |                  |             |       |   |
| P ₩ P∓1×2P     |                 |                  |             |       |   |
| ▶ ■ ピクチャ       |                 |                  |             |       |   |
| 🛛 🛃 ビデオ        |                 |                  |             |       |   |
| > 🎝 ミュージック     |                 |                  |             |       |   |
| 🜏 ホームグループ      |                 |                  |             |       |   |
| 博 コンピューター      |                 |                  |             |       |   |
| 📬 ネットワーク       |                 |                  |             |       |   |

4. [Microsoft Office] をダブルクリックします。

| 登理 • ライブラリにi    | 島加 ▼ 共有 ▼ 書き込む 新しいフォ                 | ルダー              |             | = • 🗊 |   |
|-----------------|--------------------------------------|------------------|-------------|-------|---|
| かお気に入り          | 名前                                   | 更新日時             | 種類          | サイズ   |   |
|                 | 👃 Lhaca                              | 2010/03/25 16:25 | ファイル フォル…   |       |   |
|                 | 📙 Lhaz                               | 2010/05/16 14:47 | ファイル フォル・・・ |       |   |
| デスクトッフ          | 🗼 Microsoft                          | 2010/06/20 9:18  | ファイル フォル    |       |   |
| 一副 最近表示した場所     | Microsoft Analysis Services          | 2010/06/26 20:42 | ファイル フォル    |       |   |
|                 | 🕌 Microsoft Games                    | 2009/07/14 16:50 | ファイル フォル    |       |   |
| 🏹 ライブラリ         | 🗼 Microsoft Office                   | 2010/06/26 20:44 | ファイルフォルー    |       | 1 |
| ◎ ドキュメント        | Microsoft Security Essentials        | 2010/06/30 11:49 | ファイル フォル    |       |   |
| ■ ピクチャ          | Microsoft SQL Server Compact Edition | 2010/06/26 20:44 | ファイル フォル    |       |   |
| ■ ビデオ           | Microsoft Synchronization Services   | 2010/06/26 20:44 | ファイル フォル    |       |   |
| h Rowship       | Microsoft Visual Studio              | 2010/06/26 12:26 | ファイル フォル    |       |   |
|                 | I Microsoft Works                    | 2010/06/26 12:26 | ファイル フォル・・・ |       |   |
| and content and | J Microsoft.NET                      | 2010/06/26 12:25 | ファイル フォル    |       |   |
| 🜏 ホームグループ       | 📕 MozBackup 1.4.10 JPN               | 2010/03/25 16:25 | ファイル フォル    |       |   |
|                 | 📕 Mozilla Firefox                    | 2010/09/22 23:17 | ファイル フォル…   |       |   |
| リコンピューター        | 👃 Mozilla Thunderbird                | 2010/09/23 15:55 | ファイル フォルー   |       |   |
|                 | 📕 MSBuild                            | 2009/07/14 13:52 | ファイル フォル    |       |   |
| a ネットワーク        | MSXML 4.0                            | 2010/04/10 20:36 | ファイル フォル    |       |   |
|                 | PC Inspector File Recovery           | 2010/08/13 19:14 | ファイル フォル    |       |   |
|                 | 🔒 QuickTime                          | 2010/07/25 14:23 | ファイル フォルー   |       |   |
|                 | 2 Realtek                            | 2010/03/25 12:49 | ファイルフォルー    |       |   |

5. Outlook 2007 の場合は [Office 12] を、Outlook 2010 の場合は [Office 14] をダ ブルクリックします。

| 🔾 🕤 o 🕌 « Program | Files + Microsoft Office + | • 49             | Microsoft Office/38 |       |   |
|-------------------|----------------------------|------------------|---------------------|-------|---|
| 整理 ▼ ライブラリに追      | 11加 * 共有 * 書き込む 新し         | ハリオルダー           |                     | s • 🗖 |   |
| ☆ お気に入り           | 名前                         | 更新日時             | 種類                  | サイズ   |   |
| 🎉 ダウンロード          | LLIPART                    | 2010/06/26 20:44 | ファイルフォル             |       |   |
| ■ デスクトップ          | Document Themes 12         | 2010/06/26 12:26 | ファイルフォル             |       |   |
| 1 最近表示した場所        | Document Themes 14         | 2010/06/26 20:45 | ファイル フォル            |       |   |
| E HALLON ON WITH  | JEDIA                      | 2010/06/26 20:41 | ファイル フォル            |       | 6 |
|                   | Gffice12                   | 2010/06/26 12:26 | ファイル フォル            |       | 1 |
| 3 21/20           | Gffice14                   | 2010/06/26 20:45 | ファイル フォルー           |       |   |
| ■ ドキュメント          | 🔒 Stationery               | 2010/05/26 12:24 | ファイル フォル            |       |   |
| ■ ピクチャ            | 🌛 Templates                | 2010/06/26 20:44 | ファイル フォル            |       |   |
| 🔡 ビデオ             |                            |                  |                     |       |   |
| ミュージック            |                            |                  |                     |       |   |
| 🜏 ホームグループ         |                            |                  |                     |       |   |
| 🍯 コンピューター         |                            |                  |                     |       |   |
| ¶ ネットワーク          |                            |                  |                     |       |   |
| 8個の項目             |                            |                  |                     |       |   |

6. ファイルやフォルダが沢山表示されるので、その中から [SCANPST] を探して、ダ ブルクリックします。[SCANPST] は通常黄色い封筒が破れたアイコンをしています。

※上にある [SCANOST] と見間違いやすいので注意が必要です。なお、Outlook 2010 には [SCANOST] は付属していません。

| 整理 • ライブラリに      | 島加 ▼ 共有 ▼ 書き込む 新 | にいフォルダー          |           | E • E    | 0 |
|------------------|------------------|------------------|-----------|----------|---|
| ☆ お気に入り          | 名前               | 更新日時             | 理類        | サイズ      |   |
|                  | REFEDIT.DLL      | 2006/10/26 21:13 | アプリケーショ   | 38 KB    |   |
|                  | REFIEBAR.DLL     | 2005/10/25-20:12 | アプリケーショ   | 40 KB    |   |
| = ナスクトッノ         | REMINDER         | 2005/10/03 18:08 | Wave サウンド | 107 KB   |   |
| 量量近表示した場所        | RTFHTML.DLL      | 2006/10/27 15:16 | アプリケーショ   | 400 KB   |   |
|                  | SAEXT.DLL        | 2006/10/26 20:12 | アプリケーショ   | 285 KB   |   |
| 🍃 ライブラリ          | 12 SCANOST       | 2006/10/26 20:55 | アプリケーション  | 54 KB    |   |
| ◎ ドキュメント         | 88 SCANPST       | 2006/10/26 20:55 | アプリケーション  | 38 KB    |   |
| ■ ピクチャ           | SCNPST32.DLL     | 2006/10/26 20:55 | アプリケーショ   | 258 KB   |   |
| ■ ビデオ            | SCNPST64.DLL     | 2006/10/26 20:55 | アプリケーショ   | 267 KB   |   |
| A Re-Stute       | SELFCERT         | 2006/10/26 20:13 | アプリケーション  | 492 KB   |   |
| - 57-280         | SENDTO.DLL       | 2006/10/26 20:55 | アプリケーショ   | 24 KB    |   |
| 2011 INC.500 425 | SEQCHK10.DLL     | 2006/10/26 20:12 | アプリケーショ   | 69 KB    |   |
| え ホームクループ        | SETLANG          | 2006/10/26 19:49 | アプリケーション  | 34 KB    |   |
|                  | SSGEN.DLL        | 2006/07/28 15:21 | アプリケーショ   | 271 KB   |   |
| ■ コンピューター        | STSLIST.DLL      | 2006/10/27 14:57 | アプリケーショ   | 2,277 KB |   |
|                  | STSUPLD.DLL      | 2006/10/26 19:59 | アプリケーショー  | 222 KB   |   |
| Gu ネットワーク        | SUSP10.DLL       | 2006/10/13 18:51 | アプリケーショ   | 492 KB   |   |
| T . 21 2 2       | VPREVIEW         | 2006/10/26 22:58 | アプリケーション  | 33 KB    |   |
|                  | VVIEWDWG.DLL     | 2006/10/26 23:00 | アプリケーショ   | 1,799 KB |   |
|                  | VVIEWER.DU       | 2006/10/26 22:58 | アプリチーショー  | 3.646 KR |   |

7. 受信トレイ修復ツール(Scanpst.exe)が表示されますので、[スキャンするファイル

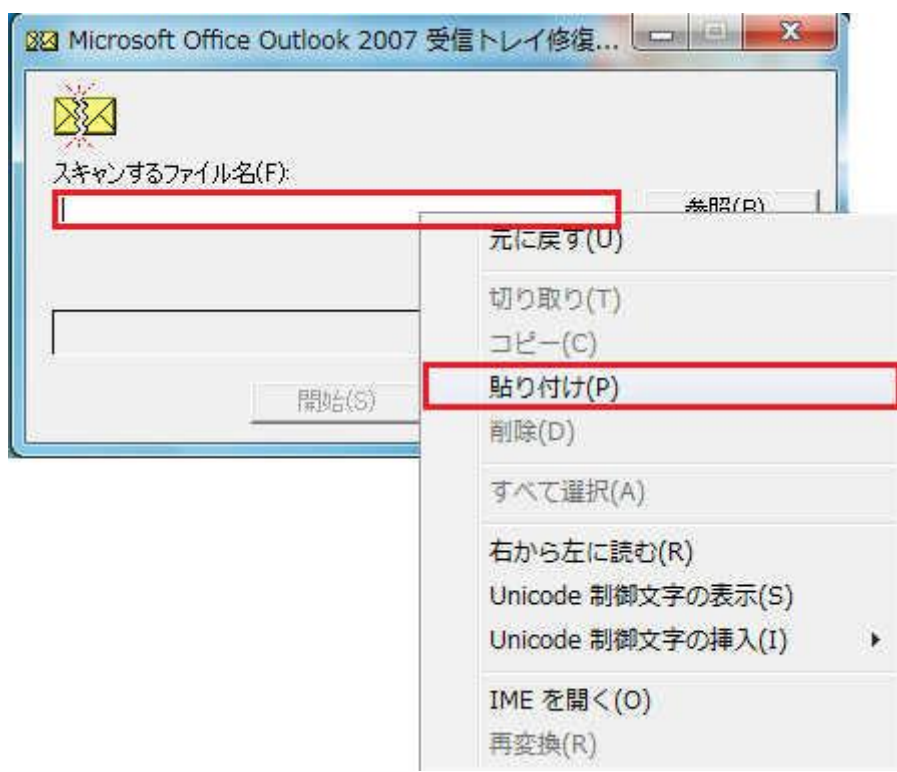

名]の欄を右クリックして、[貼り付け]をクリックします。

8. コピーしたパスが貼り付けられたら、[開始] をクリックます。

|                      | Office Outlook 2007 3                | 2個 トレイ 修復         |          |
|----------------------|--------------------------------------|-------------------|----------|
| スキャンするコ<br>¥hoge¥App | ファイル名(F):<br>Data¥Local¥Microsoft¥Ou | tlook¥Outlook.pst | 参照(B)    |
|                      | 開始(S)                                | 終了(C)             | オプション(0) |

9. データファイルのスキャンが開始されます。データファイルの容量が大きい場合は、 スキャンに時間がある程度の時間が必要です。 ※「フェーズ」7~8 あたりで動きが止まるように見える場合がありますが、エラーがで なければそのまま待っていると終了します。動作が停止しているわけではないので、 キャンセル等はしないほうが無難です。

| 592                                               |              |
|---------------------------------------------------|--------------|
|                                                   |              |
| スキャンするファイル名(F)                                    | (A 1071-0)   |
| #hoge#AppData#Local#Microsoft#Outlook#Outlook.pst |              |
|                                                   |              |
| ファイルに矛盾がないかどうかをチェックしています…                         | フェーズ 4 (8 中) |
| ファイルに矛盾がないかどうかをチェックしています…<br>11%                  | フェーズ 4 (8 中) |

10. スキャンが終了すると詳細が表示されますので、通常は [修復する前にスキャンしたファイルのバックアップを作成] にチェックを入れて [修復] をクリックします。

上記のチェックを入れると、現在使用しているデータファイルがそのままバックアップされるため、C ドライブの容量が少ない場合などには、あらかじめ他のドライブなどに データファイルをバックアップし、上記のチェックを外した上で [修復] をクリックしたほうがいいでしょう。

| スキャンされたファ                                      | 014                                                   | 2012-010-0028     | 9. N - 10  |
|------------------------------------------------|-------------------------------------------------------|-------------------|------------|
| E:¥Users¥hoge¥                                 | AppData¥Local¥Mic                                     | rosoft¥Outlook¥Ou | itlook.pst |
| このファイルに多き<br>をクリックしてくださ                        | の矛盾が見つかりまし<br><sup>N</sup> 。                          | た。ファイルを修復す        | する場合は、「修復  |
|                                                |                                                       |                   |            |
| このファイルで見て                                      | かったフォルダ: 22                                           |                   |            |
| このファイルで見て<br>このファイルで見て                         | かったフォルダ: 22<br>かったアイテム: 0                             |                   |            |
| このファイルで見て<br>このファイルで見て                         | かったフォルダ: 22<br>かったアイテム: 0                             |                   |            |
| このファイルで見て<br>このファイルで見て<br>マ 修復する前に             | かったフォルダ: 22<br>かったアイテム: 0<br>スキャンしたファイルの/             | 、、ックアップを作成(M      | D          |
| このファイルで見て<br>このファイルで見て<br>マ 修復する前に<br>バックアップ フ | かったフォルダ: 22<br>かったアイテム: 0<br>スキャンしたファイルの/<br>ッイル名(B): | 、<br>、ックアップを作成(M  | D          |

11. 修復の実行中は特に進行中の画面は表示されず、Windows Vista・7 の場合は 「青い輪」、Windows XP の場合は「砂時計」が回転します。

完了すると「修復が完了しました。」と表示されますので、[OK] をクリックし、他の画面 もすべて [×] で閉じます。

| 32 Microsoft Office Outlook 2007 受 | 信トレイ修 🔜 |
|------------------------------------|---------|
| 修復が完了しました。                         |         |
|                                    | or      |
|                                    |         |

12. Outlook を起動し、状況が改善しているか確認します。

SPONSORED LINK

- •
- •

- •

関連記事

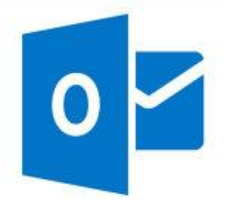

<u>よくわかる!受信トレイ修復ツール(Scanpst.exe)の実行方法<Windows 8 編></u>

概要 Outlook を使用していると、さまざまな原因でメールデータなどを格納し ているデータファイ

記事を読む

PREV

<u>Office 製品の競合</u>

NEXT

•

•

<u>Outlook Connector の アップデート(2010/09/30)</u>

Google™

カスタム検索

• 人気記事ランキング

- 1. よくわかる!受信トレイ修復ツール(Scanpst.exe)の実行方法
- 2. Outlook 2010 で「0x8004010F」のエラーが表示されて送受信できない
- 3. Outlook で表示される主なエラー番号とその一般的な対処方法
- 4. 「作業ファイルを作成できません。環境変数 TEMP の設定を確認して ください。」のエラーが表示される
- 5. <u>Windows Live Hotmail の 全セッション SSL 対応</u>
- ・ カテゴリー
  - o <u>Update</u>
  - 。 <u>Windows 8 関連</u>
  - <u>Win 8 "メール" アプリ</u>
  - o <u>Outlook.com</u>
  - o <u>Scanpst</u>
  - 。 同期関連
  - o <u>iCloud</u>
  - 。 メール送受信関連
  - 。 エラーとその対処方法
  - データ移行
  - 。 Outlook Connector 関連
  - 。 <u>インストール関連</u>
  - 。 <u>表示関連</u>
  - 。 <u>ハイパーリンク表示関連</u>
  - <u>添付ファイル関連</u>
  - 。 <u>起動関連</u>
  - 。 <u>各種問い合わせ先</u>
  - o <u>about</u>

## 最近の投稿

- 。「開封確認」と「配信確認」の違いと利用上の注意点
- 。 [OL2010] 署名のデータを移行(バックアップ・復元)する方法
- <u>[OL2010] Outlook 2010 のオートコンプリート(宛先の候補)情報を移</u>
   <u>行する方法</u>
- <u>[OL2010] Outlook 2007 以前のオートコンプリート(宛先の候補)情報</u>
   <u>を移行する方法</u>
- 。 [OL2010] オートコンプリート(宛先の候補)を削除する方法

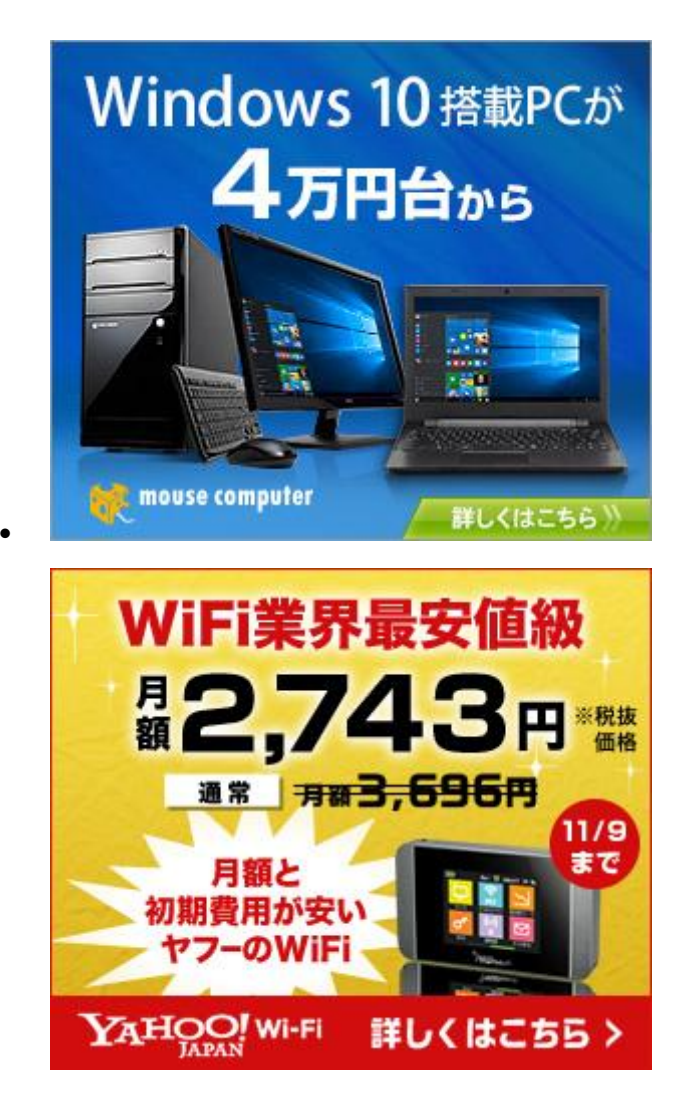

# よくわかる!受信トレイ修復ツール(Scanpst.exe)の実行方法

Microsoft Office Outlook のサポートサイト

WordPress-Theme STINGER3

Copyright© Outlook Navi -利用方法と トラブルシューティング-, 2010 All Rights Reserved.

- - .
  - .
  - .

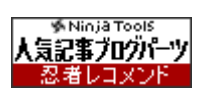